## T U-1800PC/SPC 操作规程

## 一、 开机

1.1 依次打开打印机、计算机,主机电源。安装软件后双击 紀 图标,在出现主机电源关的错误提示后,点击 OK,进入配置菜单下的设置通讯端口选择 COM1/COM2(RS232 数据线所接在的端口)点击确定后退出软件。再次双击 🔝 图标进行初始化,如还出现主机电源关的错误提示,再重复一遍端口选择就可以正常使用。

二、仪器初始化

2.1 在计算机窗口上双击 <mark>影</mark>图标, 仪器进行自检,大约需要四分钟。如果自检各项都"OK" 预热 半小时后, 便可进入以下操作。

## 三、光度测量

3.1 参数设置

单击 🚮 按钮,进入光度测量。单击 📴 设置光度测量参数,具体输入:1. 波长数;2. 相应波长值 (从长波到短波);3. 测光方式 (一般为 Abs);4. 重复测量几次,是否取平均值,单击确认键退出设置参数。

3.2 校零

单击 ☑‱,在第一个样品池中放入参比溶液,单击 OK。然后,取出参比溶液。

3.3 测量

倒掉取出的参比溶液,放入样品,单击 <sup>Oread</sup>;即可测出样品的 Abs 值。

- 四、光谱扫描(光谱测量)
  - 4.1 参数设置

单击 [] , 进入光谱扫描。单击 [] , 设置光谱扫描参数, 1. 波长范围(先输长波再输短波); 2. 测光方式(一般为 Abs); 3. 扫描速度(一般为中速); 4. 采样间隔(一般为 1nm 或 0.5nm); 5. 记录范围(一般为 0--1)。单击 [] ] 通 退出参数设置。

4.2 基线校正

单击 💵 ,在第一个品池中放入参比溶液单击 OK, 校完后单击 Yes 存入基线。取出参比溶液。

4.3 扫描

倒掉取出的参比溶液,放入样品单击 oun ,进行扫描,当扫描完毕后,单击 💹 单击钮检出图 谱的峰、谷及数值。

## 五、定量测量

5.1 参数设置

5.2 校零

在第一个样品池中放入参比溶液,单击 忆季她 校零,校完后取出参比溶液。

5.3 测量标准样品

单击 ④ Feed , 倒掉取出的参比溶液, 放入一号标准样品, 单击 
《准样品测完。然后在主菜单中单击 数据处理[0], 再单击下拉菜单 工作曲线[1]... 检查曲线情况; 单

- 击 确认 退出。
- 5.4 样品测定

单击 🔒 known,将 🔐 known 转换为 🔊 stand ,放入未知浓度样品,单击 <sup>I</sup> et al. 即可测出样品浓度。

6.1 单击 GOTO A将波长定位到 500nm,然后退出紫外操作系统。

6.2 依次关掉主机、计算机 、打印机电源。

- 注意: 1、仪器安装环境严格执行《操作手册》中的要求;
  - 2、本规程的样品池均设置为单池;
  - 3、本规程仅供操作者参考,相关内容应以《操作手册》为准.。